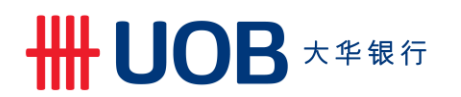

#### USER GUIDE: BANK GUARANTEE USING BUSINESS INTERNET BANKING PLUS

#### **Important Notes:**

- User access right must be granted by Company Administrator.
- You may send requests related to Bank Guarantee for issuance, amendment, cancellation and send message to the Bank.

- You may also make inquiries on history of Bank Guarantee and access related advices.
- You may upload supporting documents / BG template via file upload function.

\_\_\_\_\_

| Chapter | Title                                                                                                    | Page             |
|---------|----------------------------------------------------------------------------------------------------|------------------|
| 1       | Issue Bank Guarantee<br>1.1 Create Bank Guarantee Application<br>1.2 Create a Transaction Using Template<br>1.3 Create a Transaction from Past BG | 2<br>2<br>7<br>8 |
| 2       | Amend Bank Guarantee                                                                                                    | 9                |
| 3       | Cancel Issued Bank Guarantee                                                                                                    | 11               |
| 4       | Send a Message to the Bank                                                                                                    | 13               |
| 5       | Bank Guarantee Inquiry                                                                                                    | 15               |

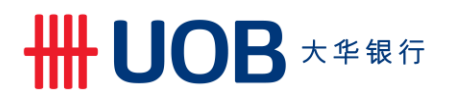

1. Issue Bank Guarantee

#### 1.1 Create Bank Guarantee Application

| tep 1                                                                                                    |                                 |                                                       |      |                  |                                 |                  |          |
|----------------------------------------------------------------------------------------------------|---------------------------------|-------------------------------------------------------|------|------------------|---------------------------------|------------------|----------|
|                                                                                                    | Administration V                | Trade Services 🗸                                      | ~    | ervices          | <ul> <li>Payment Se</li> </ul>  | Account Services | •        |
|                                                                                                    | t Letter of Credit-i            | Import Letter of Credit / Import<br>Import Collection |      | Account Balances |                                 |                  |          |
|                                                                                                    |                                 | Export Collection                                     | 3    | 1 2              | 14 H                            | 27 items         | 1 - 5 of |
|                                                                                                    | ntoo i                          | Bank Guarantoo/Bank Guar                              | Ledg | Ссу              | Account                         | Company Name     |          |
|                                                                                                    | Bank Guarantee/Bank Guarantee-i |                                                       |      | MYR              | 7063004832 Current<br>Account-i | ABC_PROPERTY     | A        |
| 2603003383 Old Code -     Einancing Request       CA,CN,OD (CN CN - NON<br>CHECKING AC)     MYR       1.     Shipping Guarantee                                                                                       |                                 |                                                       |      |                  | ABC_PROPERTY                    | A                |          |
| Company Name     Account     Ccy     Led       ABC_PROPERTY     7063004832 Current<br>Account-I     MYR     2111       ABC_PROPERTY     2603003383 Old Code -<br>CA.CN.OD (CN CN - NON<br>CHECKING AC)     MYR     1. |                                 |                                                       |      |                  |                                 |                  |          |

| Ste | Step 2                                                                                                    |                    |                |                  |  |  |  |  |
|-----|----------------------------------------------------------------------------------------------------|--------------------|----------------|------------------|--|--|--|--|
| A   | Account Services 🗸                                                                                                    | Payment Services 🗸 | Trade Services | Administration 🗸 |  |  |  |  |
|     | Create BG/BG-i Bank Guarantee/Bank Guarantee-i                                                                                                    |                    |                |                  |  |  |  |  |
| ſ   | New You can prepare a Bank Guarantee / Bank Guarantee - Application by selecting "New Bank Guarantee" or use one of the existing templates or drafts you have created. |                    |                |                  |  |  |  |  |
|     | Create BG/BG-i From Template Then select Conventional or Islamic transaction via indicator. (Subject to your approved facility in the Letter of Offer).                |                    |                |                  |  |  |  |  |
|     |                                                                                                    |                    |                |                  |  |  |  |  |

| FION THE | Len Navigation | i Meriu, Seleci | Create DG/DG-I > Ne | vv. |
|----------|----------------|-----------------|---------------------|-----|
|          |                |                 |                     |     |
|          |                |                 |                     |     |

| Step 3                                                                                                    |                                                                                 |                                       |                  |                  |
|----------------------------------------------------------------------------------------------------|---------------------------------------------------------------------------------|---------------------------------------|------------------|------------------|
| Selection of Guarantee Details for Init                                                                                              | iation                                                                          |                                       |                  |                  |
|                                                                                                    |                                                                                 |                                       |                  | Search Options 🗸 |
| 1 - 1 of 1 items                                                                                                    | 10   25   <b>50</b>   100                                                       |                                       |                  | R 4 1 F R        |
| Guarantee Template ID                                                                                                    | Company ID                                                                      | Description                           | Guarantee Format | Preview          |
| UOB Standard Template a                                                                                                    | 0200029304                                                                      | UOB Standard Guarantee                | Standard         | ŝ                |
| Company ID:<br>Guarantee Format:<br>Description:                                                                                     | c                                                                               |                                       |                  | Search Options 🔺 |
| 1 - 1 of 1 items                                                                                                    | 10   25   50   100                                                              |                                       |                  | H + 1 + H        |
| Guarantee Template ID                                                                                                    | Company ID                                                                      | Description                           | Guarantee Format | Preview          |
| Non Standard Format                                                                                                    | 0200029304                                                                      | Non Standard Guarantee Template       | Non Standard     |                  |
| Select the Bank Guarantee<br>a) Select UOB standard<br>b) For non-standard form<br>c) Under the Guarantee<br>d) Select 'Non Standard | e format.<br>format.<br>hat, click 'Search O<br>Format Field, selec<br>Format'. | ption'.<br>t 'Non Standard' and click | 'Search'.        |                  |

## ₩UOB ★<sup>±</sup>₩

| Step 4 General Details                         |                   |                    |             |           |               |             |      |
|------------------------------------------------|-------------------|--------------------|-------------|-----------|---------------|-------------|------|
| Create a New Bank Guarantee / Bank Guarantee-i |                   |                    |             |           |               |             |      |
|                                                |                   |                    | Court       | Cubmit    | Tamplata      | Canaal      | Hole |
|                                                |                   |                    | Save        | Submit    | Template      | Cancer      | пер  |
| General Details                                |                   |                    |             |           |               |             |      |
| Transaction Indicator:*                        | Conventional      | Islamic            |             |           | Show Form Sur | mmary   Top |      |
| BIB Ref:                                       | BG201100002968    | 332                |             |           |               |             |      |
| Template Name:                                 |                   |                    |             |           |               |             |      |
| Customer Reference:                            |                   |                    |             |           |               |             |      |
| Subtype:                                       | Bank Guarantee    | e/Bank Guarantee-i |             |           |               |             |      |
|                                                | Counter Guaran    | ntee               |             |           |               |             |      |
| Application Date:                              | 19/11/2020 (dd/mm | 1/33339)           |             |           |               |             |      |
| Expiry Date:*                                  | Fixed 🗸           | •                  |             |           |               |             |      |
| *                                              | ~                 | (dd/mm/yyyy)       |             |           |               |             |      |
| Effective Date:*                               | 19/11/2020 🗸      | (dd/mm/yyyy)       |             |           |               |             |      |
| Claim Period (days):                           |                   |                    |             |           |               |             |      |
| Claim Date:*                                   | ~                 | (dd/mm/yyyy)       |             |           |               |             |      |
|                                                | Renewal           |                    | а           |           |               |             |      |
| Previous Guarantee Reference:                  |                   |                    |             |           |               |             |      |
|                                                |                   |                    |             |           |               |             |      |
| I) Complete the requi                          | red information   | n in this whole s  | ection. Fie | elds with | an * are      | mandato     | ry.  |

a) Tick the 'Renewal' check box and input previous guarantee reference.

| STEP 4.1 Applicant Details                                                               |                                                                                                    |  |  |  |  |
|------------------------------------------------------------------------------------------|----------------------------------------------------------------------------------------------------|--|--|--|--|
| Applicant Details                                                                        |                                                                                                    |  |  |  |  |
| Company ID:*<br>Name:*<br>Address:*                                                      | Image: Constraint of the second second se |  |  |  |  |
| a) Select the Company ID from List of Companies by clicking 🤤                            |                                                                                                    |  |  |  |  |
| (Note: For single company access, system will default the company ID, name and address.) |                                                                                                    |  |  |  |  |

## ₩UΟΒ大华银行

| Beneficiary Details         Image: Control of Control of                                                                                                    | STEP 4.2 Benefic    | ciary Deta          | ils          |                          |                |                |              |             |
|----------------------------------------------------------------------------------------------------|---------------------|---------------------|--------------|--------------------------|----------------|----------------|--------------|-------------|
| Name and*   Address:*     Reference:   Contact Number:   Fax Number:     Contact Number:     Fax Number:     List of Counterparties     Abbreviated Name:   Name:   Search     1-5 of 8 Items     1-5 of 8 Items     1-5 of 8 Items     EisHEEMAAL_CQ   Abc_property   EisHEEMAAL_CQ   Abc_group:   Paterman and Co.   Raja Last   60350   Ruia Lumpur   MY   EisHEEMAAL_CQ   Abc_group:   Fisterman and Co.   Raja Last   60350   Ruia Lumpur   MY   EisHEEMAAL_CQ   Abc_group:   Fisterman and Co.   Raja Last   60350   Ruia Lumpur   MY   EisHEEMAAL_CQ   Abc_group:   Fisterman and Co.   Raja Last   60350   Ruia Lumpur   MY   Eiseure@coup   Abc_group     Fisterman and Co.     Fisterman and Co.   Fisterman and Co.   Fisterman and Co.   Fisterman and Co.   Fisterman and Co.   Fisterman and Co.   Fisterman and Co.   Fisterman and Co.   Fisterman and Co.   Fisterman and Co.   Fisterman and Co.   Fisterm                                                                                                    | Beneficiary Details |                     |              |                          |                |                |              |             |
| Address:"                                                                                                    | Name and*           |                     |              | а                        |                |                |              | 7           |
| Reference:<br>Contact Number:<br>Fax Number:<br>Fax Number:<br>List of Counterparties<br>Abbreviated Name:<br>Name:<br>Search<br>1-5 of 8 Items<br>1-5 of 8 Items<br>1-5 of 8 It                                                                                                    | Address:*           |                     |              |                          |                |                |              |             |
| Reference:<br>Contact Number:<br>Fax Number:<br>Fax Number:<br>List of Counterparties<br>List of Counterparties<br>Mame:<br>Search<br>1.5 of 8 Items<br>Search<br>1.5 of 8 Items<br>Search<br>Search |                     |                     |              |                          |                |                |              |             |
| contact Number:                                                                                                    | Reference:          |                     |              |                          |                |                |              |             |
| Sax Number:     List of Counterparties     Abbreviated Name:     Name:     I - 5 of 8 lems     1 - 5 of 8 lems     1 - 1 - 5 of 8 lems     1 - 1 - 5 of 8 lems     1 - 1 - 5 of 8 lems     1 - 1 - 5 of 8 lems     1 - 1 - 1 - 7 - 7 - 12 - 10 - 10 - 10 - 10 - 10 - 10 - 10                                                                                                    | Contact Number:     |                     |              |                          |                |                |              | /           |
| List of Counterparties         Abbreviated Name:         Name:         Search         1 - 5 of 8 items         I - 5 of 8 items         I - 5 of 8 items                                                                                                    | Fax Number:         |                     |              |                          |                |                |              |             |
| List of Counterparties         Abbreviated Name:                                                                                                    |                     |                     |              |                          |                |                |              |             |
| Abbreviated Name:                                                                                                    |                     | List of Counterpart | ies          |                          |                |                |              | ×           |
| Search       I - 5 of 8 Items       I - 1 - 5 of 8 Items       I - 1 - 2 - 1 - 2 - 2                                                                                                    |                     | Abbreviated Name:   |              |                          |                |                |              |             |
| I - 5 of 8 liems         1 - 5 of 8 liems       I - 2 > 1 + 2 > 1 + 2 >                                                                                                    |                     | Name:               |              |                          |                |                |              |             |
| I - 5 of 8 items         Group ID       Company ID       Name       Address Line 1       Address Line 2       Domicile       Country         FISHERMAN_CQ       ABC_PROPERTY       Fisherman and Co.<br>Ltd       Raja Laut       50350       Kuala Lumpur       MY         FSecureQroup       ABC_CITY       FSecureName       Incl       Incl       MY         Incl       Incl       Incl       Incl       Incl       Incl       Incl       Incl         Incl       Incl       <                                                                                                    |                     |                     | Search       |                          |                |                |              |             |
| Group ID       Company ID       Name       Address Line 1       Address Line 2       Domicile       Country         FISHERMAN_CO       ABC_PROPERTY       Fisherman and Co.<br>Ltd       Raja Laut       50350       Kuala Lumpur       MY         FSecure@roup       ABC_CITY       FSecureName       FSecureName       FSecureName       MY         Image: Secure Name       Image: SecureName       Image: SecureName                                                                                                    |                     | 1 - 5 of 8 items    |              |                          |                |                | H 4 1 2      | 2 🕨 🖬 🔹     |
| FISHERMAN_CO       ABC_PROPERTY       FISherman and Co.<br>Ltd       Raja Laut       50350       Kuala Lumpur       MY         FSecureGroup       ABC_CITY       FSecureName       Income       Income       MY         Income       Income       Income       Income       Income       Income       MY         Income       Income       Income       Income       Income       Income       Income       Income       Income         Income       Income                                                                                                    |                     | Group ID            | Company ID   | Name                     | Address Line 1 | Address Line 2 | Domicile     | Country     |
| ESecuraGroup       ABC_CITY       FSecureName       MY         Image: ABC_CITY       FSecureName       Image: ABC_CITY       FSecureName       Image: ABC_CITY         Image: ABC_CITY       FSecureName       Image: ABC_CITY       FSecureName       Image: ABC_CITY       Image: ABC_CITY         Image: ABC_CITY       FSecureName       Image: ABC_CITY       FSecureName       Image: ABC_CITY       Image: ABC_CITY                                                                                                    |                     | FISHERMAN_CO        | ABC_PROPERTY | Fisherman and Co.<br>Ltd | Raja Laut      | 50350          | Kuala Lumpur | MY          |
| Add a new counterparty                                                                                                    |                     | FSecureGroup        | ABC_CITY     | FSecureName              |                |                |              | MY          |
| Add a new counterparty                                                                                                    |                     |                     |              |                          |                |                |              |             |
| Add a new counterparty                                                                                                    |                     |                     |              |                          |                |                |              |             |
| Add a new counterparty                                                                                                    |                     |                     |              |                          |                |                |              |             |
|                                                                                                    |                     |                     |              |                          |                |                | Add a new co | ounterparty |
|                                                                                                    |                     |                     |              |                          |                |                |              |             |

- a) Input the Beneficiary's name and address in the fields provided.
  b) Click Q to select from the existing counterparty list, or add a new counterparty. Provide other information, where applicable.

#### **STEP 4.3 Amount Details & Bank Details**

| Amount Details                                                                                                    |                   |  |  |  |  |
|----------------------------------------------------------------------------------------------------|-------------------|--|--|--|--|
| Guarantee/Invoice Amount:*                                                                                                    | a                 |  |  |  |  |
| Bank Details                                                                                                    |                   |  |  |  |  |
| Recipient Bank Name:*                                                                                                    | UOBM              |  |  |  |  |
| Issuing Bank* Advising Bank                                                                                                    | Confirming Bank   |  |  |  |  |
| <sub>Type:*</sub> b                                                                                                    | Same as Recipient |  |  |  |  |
| SWIFT Code:                                                                                                    |                   |  |  |  |  |
| Bank Name:                                                                                                    |                   |  |  |  |  |
| Address.                                                                                                    |                   |  |  |  |  |
|                                                                                                    |                   |  |  |  |  |
|                                                                                                    |                   |  |  |  |  |
| <ul> <li>a) Click  to open currency list. Select currency and input the amount.</li> <li>b) Select the Bank Guarantee Issuing Bank if you are requesting a counter guarantee to be issued to another bank.</li> </ul> |                   |  |  |  |  |

## HUOB 大华银行

| STEP 4.4 Guarantee Details |                               |   |   |  |  |
|----------------------------|-------------------------------|---|---|--|--|
| Guarantee Details          |                               |   |   |  |  |
| Guarantee Format:*         | Standard                      | ~ |   |  |  |
| Guarantee Template ID:*    | BG-uobs                       |   |   |  |  |
|                            | (View the Guarantee Template) |   |   |  |  |
| Purpose:*                  | а                             |   | _ |  |  |
| Other Instructions:        |                               |   | b |  |  |
|                            |                               | - |   |  |  |
|                            |                               |   |   |  |  |
|                            |                               |   |   |  |  |
|                            |                               | • |   |  |  |

- Input purpose of guarantee, e.g. Performance Bond or Advance Payment. Update other instructions related to the Bank Guarantee application here, if any. a) b)

| end BG by:*       | SWIFT   | ✓ a |            |                         |
|-------------------|---------|-----|------------|-------------------------|
| rincipal Account: |         |     | Q, 0       |                         |
| ccount Currency   |         |     | b          |                         |
| ee Account:*      |         |     | Q (        |                         |
| account Currency* |         |     | Ŭ          |                         |
|                   | Margin: |     |            |                         |
| ther Information: |         |     |            |                         |
|                   |         |     | ^ <b>I</b> |                         |
|                   |         |     | *          | Show Form Summary   Top |

- c) Indicate the account to debit for charges.
- Input other information, if any. Select "Margin" where applicable.

### ₩UΟΒ★準银行

| STEP 4.6 File Upload Details                                                                                                    |                         |  |  |  |  |
|----------------------------------------------------------------------------------------------------|-------------------------|--|--|--|--|
| File Upload Details (Max 5 files)                                                                                                 |                         |  |  |  |  |
| Add a file                                                                                                    | е                       |  |  |  |  |
|                                                                                                    | Save Submit Cancel Help |  |  |  |  |
| File Details                                                                                                    |                         |  |  |  |  |
| File: b Choose File Vo file chosen                                                                                                |                         |  |  |  |  |
| Cancel Add C                                                                                                    |                         |  |  |  |  |
| Save as draft to be edited another time                                                                                           |                         |  |  |  |  |
| Cancel Cancel transaction without saving.                                                                                         |                         |  |  |  |  |
| Help Access online User Help Guide.                                                                                               |                         |  |  |  |  |
| Add a file Attach supporting documents.                                                                                           |                         |  |  |  |  |
| You may upload file to this Bank Guarantee Application:<br>a) Click 'Add a File' and 'File Details' conversation box will pop-up. |                         |  |  |  |  |

- Click 'Choose File' to select the desired file.
- Click 'Add' to upload the files.
- You may insert a name under 'Title' for the uploaded File (optional). Once file upload is completed, click **Submit**

#### Step 5

Submit Bank Guarantee/Bank Guarantee-i (Kafalah) Initiation

The submission to the approver is successful.

BIB Ref: BG20110000296832

Click here to view and print transaction details а

Upon successful submission, above screen will be displayed. You may click on this link to view and print the transaction details.

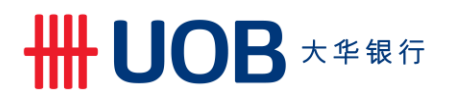

#### 1.2 Create a Transaction Using Template

| Step  | tep 1                                                                         |                                                                |         |       |                                                       |                        |   |  |
|-------|-------------------------------------------------------------------------------|----------------------------------------------------------------|---------|-------|-------------------------------------------------------|------------------------|---|--|
| A     | Account Services                                                              | ✓ Payment Set                                                  | ervices | ¥     | Trade Services 🗸                                      | Administration         | ¥ |  |
| Acc   | ount Balances                                                                 |                                                                |         |       | Import Letter of Credit / Import<br>Import Collection | ort Letter of Credit-i |   |  |
| 1 - 5 | of 27 items                                                                   | 14 4                                                           | 1 2     | 3     | Export Collection                                     |                        |   |  |
|       | Company Name                                                                  | Account                                                        | Ссу     | Ledg  | Bank Quarantoo/Bank Quar                              | antoo i                |   |  |
|       | ABC_PROPERTY                                                                  | 7063004832 Current<br>Account-i                                | MYR     | 2 111 |                                                       |                        |   |  |
|       | ABC_PROPERTY                                                                  | 2603003383 Old Code -<br>CA,CN,OD (CN CN - NON<br>CHECKING AC) | MYR     | 1,3   | Shipping Guarantee                                    |                        |   |  |
| From  | rom the Top Menu Bar, select Trade Services > Bank Guarantee/Bank Guarantee-i |                                                                |         |       |                                                       |                        |   |  |

| Ste  | Step 2                |                                                                   |                                              |                                                                 |  |  |  |  |  |
|------|-----------------------|-------------------------------------------------------------------|----------------------------------------------|-----------------------------------------------------------------|--|--|--|--|--|
| •    | Account Services 🗸    | Payment Services 🗸                                                | Trade Services                               | Administration 🗸                                                |  |  |  |  |  |
|      | Create BG/BG-i        | Bank Guarantee                                                    | e/Bank Guarante                              | ee-i                                                            |  |  |  |  |  |
| 1    | lew                   | You can prepare a Bank Guaran<br>templates or drafts you have cre | ntee / Bank Guarantee-i Applicatio<br>eated. | on by selecting "New Bank Guarantee" or use one of the existing |  |  |  |  |  |
| C    | Create BG/BG-i From   | Then select Conventional or Isla                                  | amic transaction via indicator. (Su          | bject to your approved facility in the Letter of Offer).        |  |  |  |  |  |
|      | emplate               |                                                                   |                                              |                                                                 |  |  |  |  |  |
| E    | Edit Transactions     |                                                                   |                                              |                                                                 |  |  |  |  |  |
| F    | Pending Approval      |                                                                   |                                              |                                                                 |  |  |  |  |  |
| _    |                       |                                                                   |                                              |                                                                 |  |  |  |  |  |
| Fron | n the Left Navigatior | n Menu, select Creat                                              | e BG/BG-i > Crea                             | ate BG/BG-i From Template.                                      |  |  |  |  |  |

| Step 3 |  |  |  |
|--------|--|--|--|

|                |               |                    |             | Search Options |
|----------------|---------------|--------------------|-------------|----------------|
| Template Name: |               |                    |             |                |
| Company ID:    |               | Q                  |             |                |
| Description:   |               |                    |             |                |
|                |               |                    |             | Search         |
|                |               |                    |             |                |
| - 1 of 1 items |               | 10   25   50   100 |             | (              |
|                | Template Name | Company ID         | Description |                |
|                |               |                    |             | 2              |
| mplate 1       |               |                    |             |                |

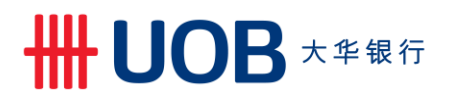

| 1.3 | Create a | Transaction             | from | Past | BG |
|-----|----------|-------------------------|------|------|----|
|     | orouto u | i i u i ou ou o ii o ii |      |      |    |

| p 1                                                             |                               |                                                               |                   |                    |                                                                                         |                        |          |
|-----------------------------------------------------------------|-------------------------------|---------------------------------------------------------------|-------------------|--------------------|-----------------------------------------------------------------------------------------|------------------------|----------|
| Account Services                                                | s 🗸                           | Payment Se                                                    | ervices           | ~                  | Trade Services 🗸                                                                        | Administration         | <b>~</b> |
|                                                                 |                               |                                                               |                   |                    | Import Letter of Credit / Impo                                                          | ort Letter of Credit-i | -        |
| ccount Balances                                                 |                               |                                                               |                   |                    |                                                                                         |                        |          |
|                                                                 |                               |                                                               |                   |                    | Import Collection                                                                       |                        |          |
| - 5 of 27 items                                                 |                               | 14 4                                                          | 1 2               | 3                  | Export Collection                                                                       |                        |          |
| - 5 of 27 items<br>Company Name                                 |                               | Account                                                       | 1 2<br>Ccy        | 3<br>Ledg          | Export Collection                                                                       | antes i                |          |
| - 5 of 27 items<br>Company Name<br>ABC_PROPERTY                 | 7063004<br>Account            | Account<br>1832 Current<br>14                                 | 1 2<br>Ccy<br>MYR | 3<br>Ledg<br>2 111 | Export Collection Export Collection Bank Guarantee/Bank Guar                            | antee-i                |          |
| - 5 of 27 items<br>Company Name<br>ABC_PROPERTY<br>ABC_PROPERTY | 7063004<br>Account<br>2603003 | Account<br>1832 Current<br>1383 Old Code -<br>1383 Old Code - | 1 2<br>Ccy<br>MYR | 3<br>Ledg<br>2 111 | Export Collection<br>Export Collection<br>Bank Guarantee/Bank Guar<br>Financing Request | antee-i                |          |

| tep 2                                          |                                                                                                    |                                        |                                                       |  |  |  |  |
|------------------------------------------------|----------------------------------------------------------------------------------------------------|----------------------------------------|-------------------------------------------------------|--|--|--|--|
| Account Services 🗸                             | Payment Services 🗸                                                                                                    | Trade Services                         | Administration 🖌                                      |  |  |  |  |
| Create BG/BG-i Sank Guarantee/Bank Guarantee-i |                                                                                                    |                                        |                                                       |  |  |  |  |
| New                                            | You can prepare a Bank Guarantee / Bank Guarantee-I Application by selecting "New Bank Guarantee" or use one of the existing<br>templates or drafts you have created |                                        |                                                       |  |  |  |  |
| Create BG/BG-i From                            | Then select Conventional or Islam                                                                                                    | ic transaction via indicator. (Subject | ct to your approved facility in the Letter of Offer). |  |  |  |  |
| Template                                       |                                                                                                    |                                        |                                                       |  |  |  |  |
| Copy From Past BG/BG-i                         |                                                                                                    |                                        |                                                       |  |  |  |  |

| ISL OF EXIST                         | nu bank Guarantee |                    |                   |     |           |            |          |
|--------------------------------------|-------------------|--------------------|-------------------|-----|-----------|------------|----------|
|                                      |                   | / Dank Guarantee-i |                   |     |           | Search     | h Optior |
| Transaction                          |                   |                    |                   |     |           |            |          |
| BIB Ref:                             | *                 |                    |                   |     |           |            |          |
| Company ID:                          |                   |                    |                   |     |           |            |          |
| Bank Ref:                            |                   |                    |                   |     |           |            |          |
| Beneficiary Na                       | me:               |                    |                   |     |           |            |          |
| Ccy:                                 | Q                 |                    |                   |     |           |            |          |
|                                      |                   |                    |                   |     |           | Se         | earch    |
|                                      |                   |                    |                   |     |           |            |          |
| 1 - 32 of 32 items                   |                   | 10   25   50   100 |                   |     |           | H 4 -      | 1        |
| BIB Ref                              | Company ID        | Bank Ref           | Beneficiary Name  | Ссу | Amount    | Issue Date | Expi     |
|                                      | ABC PROPERTY      | 345FG091542        | MERGER CONVERSION | MYR | 20,000.00 | 01/03/2017 | 28/0     |
| BG20080000268391                     | -                 |                    |                   | MYR | 20.000.00 | 24/06/2016 | 19/0     |
| BG20080000268391<br>BG20080000268137 | ABC_PROPERTY      | 387FG090743        | MERGER CONVERSION |     |           |            |          |

## ₩UOB ★¥₩行

#### 2. Amend Bank Guarantee

| Ste | tep 1                                                                          |                                                                |         |       |                                                       |                        |
|-----|--------------------------------------------------------------------------------|----------------------------------------------------------------|---------|-------|-------------------------------------------------------|------------------------|
| 1   | Account Services                                                               | ✓ Payment Set                                                  | ervices | ~     | Trade Services 🗸                                      | Administration 🖌       |
|     | Account Balances                                                               |                                                                |         |       | Import Letter of Credit / Import<br>Import Collection | ort Letter of Credit-i |
|     | 1 - 5 of 27 items                                                              | 14 4                                                           | 1 2     | 3     | Export Collection                                     |                        |
|     | Company Name                                                                   | Account                                                        | Ссу     | Ledg  | Bank Guarantoo/Bank Guar                              | antee i                |
|     | ABC_PROPERTY                                                                   | 7063004832 Current<br>Account-i                                | MYR     | 2 111 |                                                       |                        |
|     | ABC_PROPERTY                                                                   | 2603003383 Old Code -<br>CA,CN,OD (CN CN - NON<br>CHECKING AC) | MYR     | 1,;   | Shipping Guarantee                                    |                        |
| Fro | rom the Top Menu Bar, select Trade Services > Bank Guarantee/Bank Guarantee-i. |                                                                |         |       |                                                       |                        |

| St  | Step 2                                                                            |                                                                                                    |                                                                                                    |                                                                                                    |  |  |  |  |  |
|-----|-----------------------------------------------------------------------------------|----------------------------------------------------------------------------------------------------|----------------------------------------------------------------------------------------------------|----------------------------------------------------------------------------------------------------|--|--|--|--|--|
| ٨   | Account Services 🗸                                                                | Payment Services 🗸                                                                                                  | Trade Services                                                                                          | Administration 🗸                                                                                                    |  |  |  |  |  |
|     | Create BG/BG-i<br>BG/BG-i Amendment<br>From Existing BG/BG-i<br>Edit Transactions | Bank Guarante<br>You can prepare a Bank Guara<br>templates or drafts you have or<br>Then select Conventional or Isl | e/Bank Guarante<br>ntee / Bank Guarantee-I Applicatio<br>eated.<br>amic transaction via indicator. (Sut | ee-i<br>n by selecting <b>"New Bank Guarantee"</b> or use one of the existing<br>eject to your approved facility in the Letter of Offer). |  |  |  |  |  |
| Fro | From the Left Navigation Menu, select BG/BG-i Amendment > From Existing BG/BG-i.  |                                                                                                    |                                                                                                    |                                                                                                    |  |  |  |  |  |

| tep 3                     |                   |                    |                   |     |            |            |           |
|---------------------------|-------------------|--------------------|-------------------|-----|------------|------------|-----------|
| ist of Existir            | ng Bank Guarantee | / Bank Guarantee-i |                   |     |            |            |           |
|                           | 0                 |                    |                   |     |            | Search     | n Options |
|                           |                   |                    |                   |     |            |            |           |
| Transaction<br>Indicator: |                   | *                  |                   |     |            |            |           |
| BIB Ref:                  | *                 |                    |                   |     |            |            |           |
| Company ID:               |                   |                    | Q                 |     |            |            |           |
| Bank Ref:                 |                   |                    |                   |     |            |            |           |
| Beneficiary Nam           | e:                |                    |                   |     |            |            |           |
| Ccy:                      | Q                 |                    |                   |     |            |            |           |
|                           |                   |                    |                   |     |            | Se         | arch      |
|                           |                   |                    |                   |     |            |            |           |
| 1 - 32 of 32 items        |                   | 10   25   50   100 |                   |     |            | H 4 1      | I ► H     |
| BIB Ref                   | Company ID        | Bank Ref           | Beneficiary Name  | Ссу | Amount     | Issue Date | Expiry    |
| BG20080000268391          | ABC_PROPERTY      | 345FG091542        | MERGER CONVERSION | MYR | 20,000.00  | 01/03/2017 | 28/02/2   |
| BG20080000268137          | ABC_PROPERTY      | 387FG090743        | MERGER CONVERSION | MYR | 20,000.00  | 24/06/2016 | 19/06/2   |
| BG20080000268115          | ABC_PROPERTY      | 345PG090592        | MERGER CONVERSION | MYR | 852,000.00 | 06/05/2016 | 05/05/2   |
|                           |                   |                    |                   |     |            |            |           |

## **世日日 UOB** 大华银行

| Step 4 General Details        |                           |  |  |  |  |
|-------------------------------|---------------------------|--|--|--|--|
| General Details               |                           |  |  |  |  |
| BIB Ref:                      | BG20080000268391          |  |  |  |  |
| Bank Reference:               | 345FG091542               |  |  |  |  |
| Issue Date:                   | 01/03/2017                |  |  |  |  |
| Original Expiry Date:         | (28/02/2018)              |  |  |  |  |
| New Expiry Date:              | ✓                         |  |  |  |  |
|                               | ✓ (dd/mm/yyyy)            |  |  |  |  |
| Original Effective Date:      | 01/03/2017                |  |  |  |  |
| New Effective Date:           | ✓ (dd/mm/yyyy)            |  |  |  |  |
| Original Claim Period (days): | N.A.                      |  |  |  |  |
| New Claim Period (days):      |                           |  |  |  |  |
| Original Claim Date:          | 28/04/2018 🗸 (dd/mm/yyyy) |  |  |  |  |
| New Claim Date:               | ✓ (dd/mm/yyyy)            |  |  |  |  |

Complete the amendment information for the Bank Guarantee.
 You may amond the Bank Guarantee expire date offective date and claim a

| ) You may amend the Bank | Guarantee expiry date | , effective date ar | hd claim date details |
|--------------------------|-----------------------|---------------------|-----------------------|
|--------------------------|-----------------------|---------------------|-----------------------|

| STEP 4.2 Amount Details    |               |   |  |  |  |
|----------------------------|---------------|---|--|--|--|
| Amount Details             |               |   |  |  |  |
| Original Guarantee Amount: | MYR 20,000.00 |   |  |  |  |
| Increase Amount:           | MYR           |   |  |  |  |
| Decrease Amount:           | MYR           |   |  |  |  |
| New Guarantee Amount:      | MYR 20,000.00 |   |  |  |  |
| Amendment Narrative        | •             | ⊋ |  |  |  |
|                            |               |   |  |  |  |
|                            | •             |   |  |  |  |

You may amend the Bank Guarantee amount by indicating whether to increase or decrease the Bank Guarantee amount. The new Bank Guarantee amount will be auto-generated.

| STEP 4.3 Instructions for the Bank Only                                                                                                    |            |                         |  |  |  |  |
|----------------------------------------------------------------------------------------------------|------------|-------------------------|--|--|--|--|
| Instructions for the Ban                                                                                                    | k Only     |                         |  |  |  |  |
| Send BG by:*                                                                                                    | SWIFT 🗸    |                         |  |  |  |  |
| Principal Account:                                                                                                    | Q. 0       |                         |  |  |  |  |
| Account Currency                                                                                                    |            |                         |  |  |  |  |
| Fee Account:*                                                                                                    | Q          |                         |  |  |  |  |
| Account Currency*                                                                                                    |            |                         |  |  |  |  |
|                                                                                                    | Margin:    |                         |  |  |  |  |
| Other Information:                                                                                                    |            |                         |  |  |  |  |
|                                                                                                    | ^ <b>I</b> |                         |  |  |  |  |
|                                                                                                    | *          | Show Form Summary   Top |  |  |  |  |
| Provide your instructions to bank in the respective fields. Fields with an * are mandatory.<br>Principal Account is not applicable. Select Margin, where applicable. |            |                         |  |  |  |  |

## ₩UOB ★¥₩行

| STEP 4.4 File Upload Details |                                                                                          |                                                                                   |  |  |  |  |  |  |  |  |
|------------------------------|------------------------------------------------------------------------------------------|-----------------------------------------------------------------------------------|--|--|--|--|--|--|--|--|
| File U                       | pload Details                                                                            | (Max 5 files)                                                                     |  |  |  |  |  |  |  |  |
| No files                     | No files                                                                                 |                                                                                   |  |  |  |  |  |  |  |  |
| Add a                        | file                                                                                     |                                                                                   |  |  |  |  |  |  |  |  |
|                              |                                                                                          | Save Approve Later Submit Cancel Help                                             |  |  |  |  |  |  |  |  |
|                              | Save                                                                                     | Save as draft to be edited another time.                                          |  |  |  |  |  |  |  |  |
|                              | Cancel                                                                                   | Cancel transaction without saving.                                                |  |  |  |  |  |  |  |  |
|                              | Help                                                                                     | Access online User Help Guide.                                                    |  |  |  |  |  |  |  |  |
|                              | Add a file                                                                               | Attach supporting documents.                                                      |  |  |  |  |  |  |  |  |
|                              | Approve Later                                                                            | To submit and approve by batch later.<br>Only applicable for single level matrix. |  |  |  |  |  |  |  |  |
| You i                        | You may upload supporting documents via "Add a File". Once all information has been duly |                                                                                   |  |  |  |  |  |  |  |  |

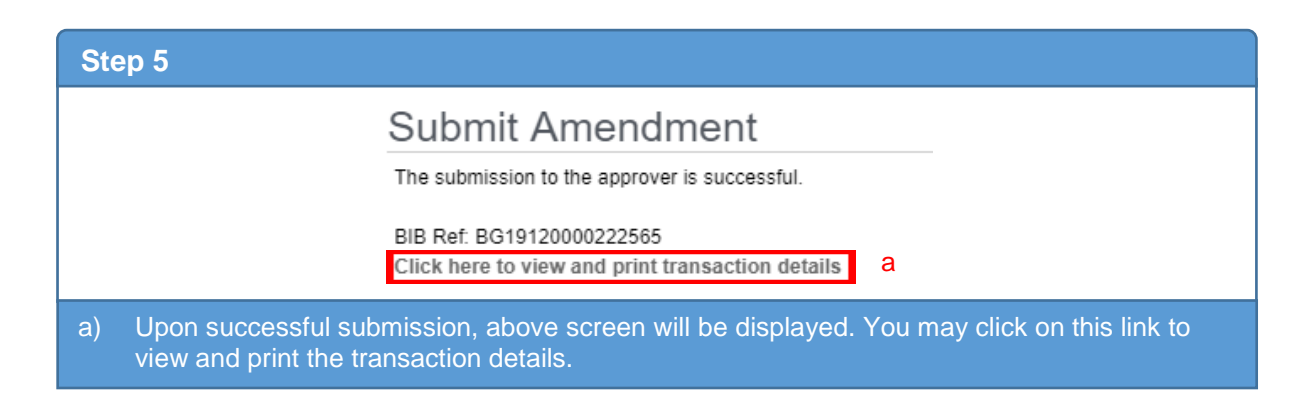

#### 3. Cancel Issued Bank Guarantee

| ep 1             |                                                                |           |               |                       |                         |
|------------------|----------------------------------------------------------------|-----------|---------------|-----------------------|-------------------------|
| Account Services | Payment Se                                                     | ervices 🖌 | Trade         | Services 🖌            | Administration 🗸        |
|                  |                                                                |           | Import Le     | etter of Credit / Imp | port Letter of Credit-i |
| ccount Balances  |                                                                |           | Import C      | ollection             |                         |
| - 5 of 27 items  | 14 4                                                           | 1 2 3     | Export C      | ollection             |                         |
| Company Name     | Account                                                        | Ccy L     | dg<br>Book Ou | ioronte o Denk Que    |                         |
| ABC_PROPERTY     | 7063004832 Current<br>Account-i                                | MYR 2,1   | Jank Gu       | a Poquest             | namee-i                 |
| ABC_PROPERTY     | 2603003383 Old Code -<br>CA,CN,OD (CN CN - NON<br>CHECKING AC) | MYR       | 1,i Shipping  | Guarantee             |                         |
|                  |                                                                | -         |               |                       |                         |

## ₩UOB ★ # 報行

| Ste              | Step 2                                                                                                    |                                                                                                    |                                                                                                    |                                                                                                    |  |  |  |  |  |  |
|------------------|----------------------------------------------------------------------------------------------------|----------------------------------------------------------------------------------------------------|----------------------------------------------------------------------------------------------------|----------------------------------------------------------------------------------------------------|--|--|--|--|--|--|
| ٨                | Account Services 🗸                                                                                                    | Payment Services 🗸                                                                                              | Trade Services                                                                                            | Administration 🗸                                                                                                    |  |  |  |  |  |  |
| C<br>E<br>F<br>F | Create BG/BG-i  BG/BG-i Amendment BG/BG-i Amendment Message to Bank From Existing BG/BG-i Edit Transactions Pending Approval | Bank Guarante<br>You can prepare a Bank Guar<br>templates or drafts you have o<br>Then select Conventional or t | ee/Bank Guarant<br>rantee / Bank Guarantee-i Applicat<br>created.<br>slamic transaction via indicator. (S | tion by selecting "New Bank Guarantee" or use one of the existing ubject to your approved facility in the Letter of Offer). |  |  |  |  |  |  |
| Fro              | From the Left Navigation Menu, select Message to Bank > From Existing BG/BG-i.                                               |                                                                                                    |                                                                                                    |                                                                                                    |  |  |  |  |  |  |

|   | Step 3                                             |                                             |                    |                   |     |            |            |             |  |  |  |
|---|----------------------------------------------------|---------------------------------------------|--------------------|-------------------|-----|------------|------------|-------------|--|--|--|
|   | List of Existing Bank Guarantee / Bank Guarantee-i |                                             |                    |                   |     |            |            |             |  |  |  |
|   | 1 - 28 of 28 items                                 |                                             | 10   25   50   100 |                   |     |            | ∺ - (1     | ) + H       |  |  |  |
|   | BIB Ref                                            | Company ID                                  | Bank Ref           | Beneficiary Name  | Ссу | Amount     | Issue Date | Expiry Date |  |  |  |
| Г | BG20080000268391                                   | ABC_PROPERTY                                | 345FG091542        | MERGER CONVERSION | MYR | 20,000.00  | 01/03/2017 | 28/02/2018  |  |  |  |
|   | BG20080000268137                                   | ABC_PROPERTY                                | 387FG090743        | MERGER CONVERSION | MYR | 20,000.00  | 24/06/2016 | 19/06/2017  |  |  |  |
|   | BG20080000268115                                   | ABC_PROPERTY                                | 345PG090592        | MERGER CONVERSION | MYR | 852,000.00 | 06/05/2016 | 05/05/2021  |  |  |  |
|   | · · ·                                              |                                             |                    |                   |     |            |            |             |  |  |  |
|   | Select th                                          | Select the Bank Guarantee record to cancel. |                    |                   |     |            |            |             |  |  |  |

## ₩UOB ★ \$ \$ \$

| Step 4                                                                                                    |                         |       |     |                 |                        |  |
|----------------------------------------------------------------------------------------------------|-------------------------|-------|-----|-----------------|------------------------|--|
| Create Message                                                                                                    |                         |       |     |                 |                        |  |
|                                                                                                    |                         |       | Sav | e Approve Later | Submit Cancel Help     |  |
| General Details                                                                                                    |                         |       |     |                 | a.                     |  |
| BIB Ref:                                                                                                    | BG20080000268391        |       |     |                 |                        |  |
| Customer Reference:                                                                                                    | MC                      |       |     |                 |                        |  |
| Bank Reference:                                                                                                    | 345FG091542             |       |     |                 |                        |  |
| Issue Date:                                                                                                    | 01/03/2017 (dd/mm/yyyy) |       |     |                 | Show Form Summary LTon |  |
| Expiry Date:                                                                                                    | 28/02/2018              |       |     |                 |                        |  |
| Message Type:*                                                                                                    | Cancel                  | ~     |     |                 |                        |  |
|                                                                                                    | Cancel                  | ▲     |     |                 |                        |  |
| Outer Information                                                                                                    | Correspondence          |       |     |                 |                        |  |
| rasse aput other anstruct                                                                                                    | lou (li Suy) use.       | T Los |     |                 |                        |  |
| File Upload Details (Max                                                                                                    | 5 files)                |       |     |                 |                        |  |
| No files<br>Add a file                                                                                                    |                         |       |     |                 |                        |  |
| <ul> <li>Select "Cancel" at Message Type Field.</li> <li>Provide other information or specify any instruction in the "Other Information" Field.</li> <li>You may upload file via "Add a File".</li> </ul> |                         |       |     |                 |                        |  |

IV) Once all information has been duly completed and file uploaded, click Submit

| Ste | ep 5                                                                                                    |
|-----|----------------------------------------------------------------------------------------------------|
|     | Submit Free Format Message                                                                                                    |
|     | The submission to the Bank is successful.                                                                                         |
|     | BIB Ref: BG20080000268391<br>Click here to view and print transaction details                                                     |
|     |                                                                                                    |
| a)  | Upon successful submission, above screen will be displayed. You may click on this link to view and print the transaction details. |

#### 4. Send a Message to the Bank

| Account Service   | ces 🗸          | Payment Se       | rvices | ~                   | Trade Services 🗸               | Administration 🗸       |
|-------------------|----------------|------------------|--------|---------------------|--------------------------------|------------------------|
|                   |                |                  |        |                     | Import Letter of Credit / Impo | ort Letter of Credit-i |
| Account Balances  |                |                  |        | Import Collection   |                                |                        |
| 1 - 5 of 27 items |                | 14 4             | 1 2    | 3                   | Export Collection              |                        |
| Company Name      |                | Account          | Ссу    | Ledg                | Park Quarantee/Park Quar       | entro i                |
| ABC_PROPERTY      | 70630<br>Accou | 04832 Current    | MYR    | 2,1 <sup>-</sup> 1, |                                |                        |
|                   | 26030          | 03383 Old Code - |        |                     | Financing Request              |                        |
| ABC_PROPERTY      | ABC_PROPERTY   |                  | MYR    | 1,1                 | Shipping Guarantee             |                        |

## **世日日 UOB** 大华银行

| Ste              | Step 2                                                                                                    |                                                                                                    |                                                                                                    |                                                                                                    |  |  |  |  |  |  |
|------------------|----------------------------------------------------------------------------------------------------|----------------------------------------------------------------------------------------------------|----------------------------------------------------------------------------------------------------|----------------------------------------------------------------------------------------------------|--|--|--|--|--|--|
| ٨                | Account Services 🗸                                                                                                    | Payment Services 🗸                                                                                              | Trade Services                                                                                            | Administration 🗸                                                                                                    |  |  |  |  |  |  |
| C<br>E<br>F<br>F | Create BG/BG-i  BG/BG-i Amendment BG/BG-i Amendment Message to Bank From Existing BG/BG-i Edit Transactions Pending Approval | Bank Guarante<br>You can prepare a Bank Guar<br>templates or drafts you have o<br>Then select Conventional or t | ee/Bank Guarant<br>rantee / Bank Guarantee-i Applicat<br>created.<br>slamic transaction via indicator. (S | tion by selecting "New Bank Guarantee" or use one of the existing ubject to your approved facility in the Letter of Offer). |  |  |  |  |  |  |
| Fro              | From the Left Navigation Menu, select Message to Bank > From Existing BG/BG-i.                                               |                                                                                                    |                                                                                                    |                                                                                                    |  |  |  |  |  |  |

| Step 3                                                            |                    |                   |     |            |            |             |  |  |  |
|-------------------------------------------------------------------|--------------------|-------------------|-----|------------|------------|-------------|--|--|--|
| List of Existing Bank Guarantee / Bank Guarantee-i                |                    |                   |     |            |            |             |  |  |  |
| 1 - 28 of 28 items                                                | 10   25   50   100 |                   |     |            | H 4 1      | 1 ≻ →       |  |  |  |
| BIB Ref Company ID                                                | Bank Ref           | Beneficiary Name  | Ссу | Amount     | Issue Date | Expiry Date |  |  |  |
| BG20080000268391 ABC_PROPERTY                                     | 345FG091542        | MERGER CONVERSION | MYR | 20,000.00  | 01/03/2017 | 28/02/2018  |  |  |  |
| BG20080000268137 ABC_PROPERTY                                     | 387FG090743        | MERGER CONVERSION | MYR | 20,000.00  | 24/06/2016 | 19/06/2017  |  |  |  |
| BG20080000268115 ABC_PROPERTY                                     | 345PG090592        | MERGER CONVERSION | MYR | 852,000.00 | 06/05/2016 | 05/05/2021  |  |  |  |
| Select the Bank Guarantee record to send the message to the Bank. |                    |                   |     |            |            |             |  |  |  |

## **₩UOB** ★ ¥ 银行

| Step 4                                                                                              |                                                                                                   |                                     |                       |                    |                         |
|----------------------------------------------------------------------------------------------------|---------------------------------------------------------------------------------------------------|-------------------------------------|-----------------------|--------------------|-------------------------|
| Create Message                                                                                      |                                                                                                   |                                     |                       |                    |                         |
|                                                                                                    |                                                                                                   |                                     |                       | Save Approve Later | Submit Cancel Help      |
| General Details                                                                                     |                                                                                                   |                                     |                       |                    | 8                       |
| BIB Ref:<br>Customer Reference:<br>Bank Reference:<br>Issue Date:<br>Expiry Date:<br>Message Type:* | BG20080000268391<br>MC<br>345FG091542<br>01/03/2017 ( <i>dd/mm/yyyy</i> )<br>28/02/2018<br>Cancel | ~                                   |                       |                    | Show Form Summary   Top |
| Other Information                                                                                   | Correspondence                                                                                    |                                     |                       |                    |                         |
| Please input other instruct File Upload Details (Max No files Add a file                            | tion (if any) here.                                                                               | × v                                 |                       |                    |                         |
| I) Select "Cor<br>II) Indicate yo                                                                   | rrespondence" at M<br>ur message / instru                                                         | essage Type Fi<br>ction in the "Otl | ield.<br>her Informat | ion" Field.        |                         |

- III) You may upload file via "Add a File".
- IV) Once all information has been duly completed and file uploaded, click Submit

# Step 5 Submit Free Format Message The submission to the Bank is successful. BIB Ref. BG20080000268391 Click here to view and print transaction details a a) Upon successful submission, above screen will be displayed. You may click on this link to view and print the transaction details.

#### 5. Bank Guarantee Inquiry

| ♠ Account Services ∨ Payment Services ∨ |                                 |            |                       | Trade Services 🗸               | Administration 🖌       |
|-----------------------------------------|---------------------------------|------------|-----------------------|--------------------------------|------------------------|
|                                         |                                 |            |                       | Import Letter of Credit / Impo | ort Letter of Credit-i |
| Account Balances                        |                                 |            |                       | Import Collection              |                        |
| 1 - 5 of 27 items                       | 14 4                            | 1 2        | 3                     | Export Collection              |                        |
| Company Name                            | Account                         | Ссу        | Ledg<br>2,111,<br>1,1 |                                |                        |
| ABC_PROPERTY                            | 7063004832 Current<br>Account-i | MYR<br>MYR |                       | Bank Guarantee/Bank Guar       | antee-i                |
|                                         | 2603003383 Old Code -           |            |                       | Financing Request              |                        |
| ABC_PROPERTY                            | CA,CN,OD (CN CN - NON           |            |                       | Shipping Guarantee             |                        |

## ₩UΟΒ大华银行

| Ste  | p 2                                                                                                    |             |                                                                                                    |                                                                                                    |                                                                                                    |
|------|----------------------------------------------------------------------------------------------------|-------------|----------------------------------------------------------------------------------------------------|----------------------------------------------------------------------------------------------------|----------------------------------------------------------------------------------------------------|
| A    | Account Service                                                                                                    | s 🗸         | Payment Services 🗸                                                                                                    | Trade Services                                                                                          | Administration 🗸                                                                                                    |
|      | Create BG/BG-i<br>BG/BG-i Amendment<br>Message to Bank<br>Pending BG/BG-i<br>Processed BG / BG-i<br>BG/BG-i Maintenance | *<br>*<br>* | Bank Guarantee<br>You can prepare a Bank Guarant<br>templates or drafts you have crea<br>Then select Conventional or Islan | e/Bank Guarantee<br>ee / Bank Guarantee-i Application<br>ated.<br>nic transaction via indicator. (Subje | I<br>by selecting "New Bank Guarantee" or use one of the existing<br>act to your approved facility in the Letter of Offer). |
| Fror | n the Left Navig                                                                                                    | gation      | Menu, select Proces                                                                                                    | sed BG / BG-i.                                                                                          |                                                                                                    |

#### Step 3

| ist of Bank Gua                | arantee / Bank                  | Guarantee-i        | Transactions                  |     |           |            |             |                |
|--------------------------------|---------------------------------|--------------------|-------------------------------|-----|-----------|------------|-------------|----------------|
|                                |                                 |                    |                               |     |           |            | Se          | arch Options 🔺 |
| Please enter the criteria to   | filter the transaction(s) searc | h.                 |                               |     |           |            |             |                |
| Transaction<br>Indicator:      |                                 | ~                  |                               |     |           |            |             |                |
| Company ID:                    |                                 | Q                  |                               |     |           |            |             |                |
| BIB Ref:                       | *                               | a                  |                               |     |           |            |             |                |
| Bank Ref:                      |                                 |                    |                               |     |           |            |             |                |
| Status:                        |                                 | ~                  |                               |     |           |            |             |                |
| Customer<br>Reference:         |                                 |                    |                               |     |           |            |             |                |
| Ccy:                           | Q                               |                    |                               |     |           |            |             |                |
| Amount From:                   | т                               | io:                |                               |     |           |            |             |                |
| Beneficiary /<br>Counterparty: |                                 |                    |                               |     |           |            |             |                |
| Expiry Date From:              | т 🗸                             | io:                | ~                             |     |           |            |             |                |
|                                |                                 |                    |                               |     |           |            | 1           | Search         |
| 1 - 32 of 32 items             |                                 | 10   25   50       | 100                           |     |           |            | 14 4        | 1 -            |
| BIB Ref                        | Bank Ref                        | Customer Reference | Beneficiary /<br>Counterparty | Ссу | Amount    | Issue Date | Expiry Date | Status         |
| BG20080000268391               | 345FG091542                     | MC                 | MERGER CONVERSION             | MYR | 20,000.00 | 01/03/2017 | 28/02/2018  | Processed      |

Search for Bank Guarantee Transactions:
a) To search for specific Bank Guarantee, search by BIB Ref or Bank Ref. You may use an asterisk (\*) at the end of the BIB Ref or Bank Ref, to search for variable endings. For example: BG2008\* will provide all possible search results with BG2008 at the front, including BG20080000268391, BG20080000437899, BG20080000265359 etc.

b) Click the Folder icon for details.

## 

| Step 3.1 Conso<br>Consolidated<br>Bank Guarantee/Bank                                                                         | Summary                                                                | Summar                                                     | y Vie         | ew Page                      | Actio                    | NS<br>w application fro | om this transa | d      |            |       |  |
|----------------------------------------------------------------------------------------------------|------------------------------------------------------------------------|------------------------------------------------------------|---------------|------------------------------|--------------------------|-------------------------|----------------|--------|------------|-------|--|
| BIB Ref:<br>Customer Reference:<br>Bank Reference:<br>Company ID<br>Guarantee/Invoice Amou<br>Outstanding Amount:<br>Renewal: | BG20080<br>MC<br>345FG09<br>ABC PRO<br>int: MYR 20,0<br>MYR 20,0<br>No | 000268391<br>1542<br>PERTY<br>000.00<br>000.00<br><b>a</b> |               |                              | Amend this<br>Message to | transaction<br>the bank |                |        |            |       |  |
| Issuer's Ref:<br>Beneficiary Details                                                                                          | 0000000                                                                | 001400113981                                               |               |                              |                          |                         |                |        |            |       |  |
| Name and<br>Address:                                                                                                    | MERGEF<br>ADDRES                                                       | R CONVERSION<br>S LINE 2                                   | 4             |                              |                          |                         |                |        |            | b     |  |
| 1 - 2 of 2 items                                                                                                    |                                                                        | 10                                                         | 25   50       | 100                          |                          |                         |                |        | ⊨ 1        | ) > > |  |
| Last Updated Date                                                                                                    | Туре                                                                   | Status                                                     |               | Торіс                        |                          |                         | Ссу            | Amount |            |       |  |
| 28/08/2020                                                                                                    | New                                                                    | Processed                                                  | 1             | BG New                       |                          |                         | MYR            | 2      | 20,000.00  | 8     |  |
| 28/08/2020                                                                                                    | New                                                                    | Processed                                                  | 1             | BG New                       |                          |                         | MYR            | 2      | 20,000.00  | 8     |  |
|                                                                                                    |                                                                        |                                                            |               |                              |                          |                         |                |        |            |       |  |
| Pending Transacu                                                                                                    | ons                                                                    | 10.1                                                       | 05   50       | 1.400                        |                          |                         |                |        | M . A .    |       |  |
| 1 - 1 0f 1 items                                                                                                    | of 1 items 10                                                          |                                                            | 25   50       | Status                       |                          | Cav                     | Amount         |        | <u> </u>   | Input |  |
| 0                                                                                                    |                                                                        |                                                            | Submitte      | Status                       |                          | CUy                     | Allouit        |        | 19/11/2020 |       |  |
|                                                                                                    | meesage conseponde                                                     |                                                            | Submitte      |                              |                          |                         |                |        |            | C     |  |
| View the Consolic<br>a) Guarantee A<br>b) History of the                                                                      | dated Sum<br>mount and<br>Bank Gu                                      | mary for:<br>I Outstand<br>arantee re                      | ding<br>ecorc | Amount.<br>d and related adv | vices.                   |                         |                |        |            |       |  |

- c) View pending transactions related to this Bank Guarantee record.
- d) You may initiate to create an amendment/ message to the Bank for this Bank Guarantee or create another new Bank Guarantee from this record.

======End of User Guide==================